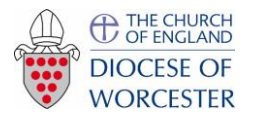

The United Benefice of Berrow with Pendock, Eldersfield, Birtsmorton and Hollybush

Phone church joining instructions – using your computer

Trying clicking <u>here</u> to join Phone Church now.

## If that doesn't work try one of the following:

| Follow the link in the calendar on the berrowbenefice.org.uk website.                                                   |                                                                                      |
|----------------------------------------------------------------------------------------------------|--------------------------------------------------------------------------------------|
| Go to today's date, find the right service, and open the link.                                                          | When system dialog prompts, click <b>Open link</b> .                                 |
| The screen on the right should appear.                                                                                  |                                                                                      |
| If you have not used Zoom before we<br>suggest you "download and run<br>Zoom". You should only have to do<br>this once. | If you have Zoom Client installed, launch meeting. Otherwise, download and run Zoom. |

Once you have installed the Zoom app, it should take you straight into the meeting.

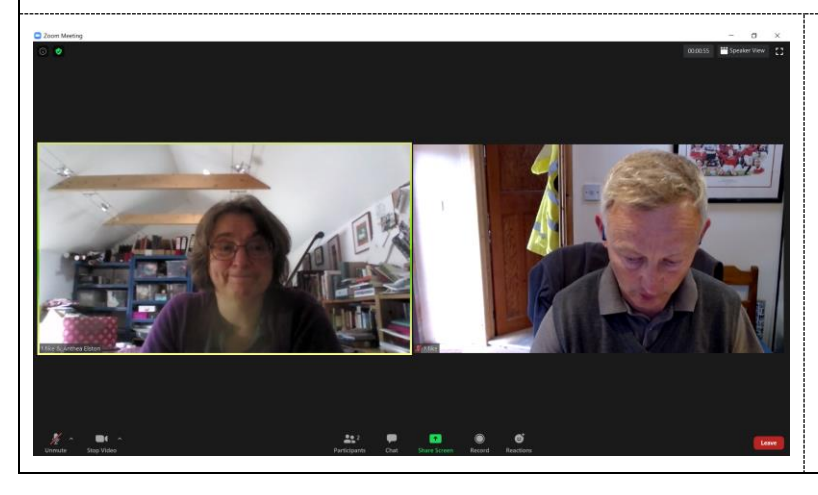

If you can only see whoever is speaking and want to see more people, click on Gallery View in the top right hand corner.

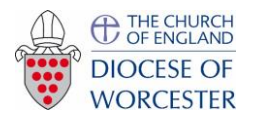

The United Benefice of Berrow with Pendock, Eldersfield, Birtsmorton and Hollybush

## Phone church joining instructions – using your computer

If you can't find the link, open up Zoom on your computer

|                                                            | Corr Cloud Meetings – C X COOM Join a Meeting Sign In Version: 3.0.3 (2491.011)                                          |                                            | Click on join meeting.                                                                                                    |
|------------------------------------------------------------|----------------------------------------------------------------------------------------------------|--------------------------------------------|----------------------------------------------------------------------------------------------------|
| Enter the me<br>289 336 516                                | eeting number<br>6                                                                                                    |                                            | <ul> <li>Zoom</li> <li>Join Meeting</li> <li>289 336 5166</li> <li>Mike</li> <li>Remember my name for future meetings</li> <li>Do not connect to audio</li> <li>Turn off my video</li> <li>Join Cancel</li> </ul>                                                                                                    |
|                                                            | Enter meeting password ×          Enter meeting password         Meeting password         *******    Join Meeting Cancel |                                            | When prompted, enter the password:<br>Berrow                                                                                                    |
| You may see<br>Anthea eithe<br>she needs to<br>more minute | e this screen. You're almo<br>er hasn't yet started the s<br>admit you so hang arour<br>es.                              | ost there but<br>ervice or<br>nd for a few | <ul> <li>A constraint of the constraint of the constraint of t</li></ul> |